## 忘記內聯網 e-class 密碼的處理方法

1. 忘記 e-class 密碼處理方法: 請去林大輝中學網頁 <u>http://www.ltfc.edu.hk</u>, 用箭頭在右下方的 "intranet" 按鍵上按一下(圖一)。

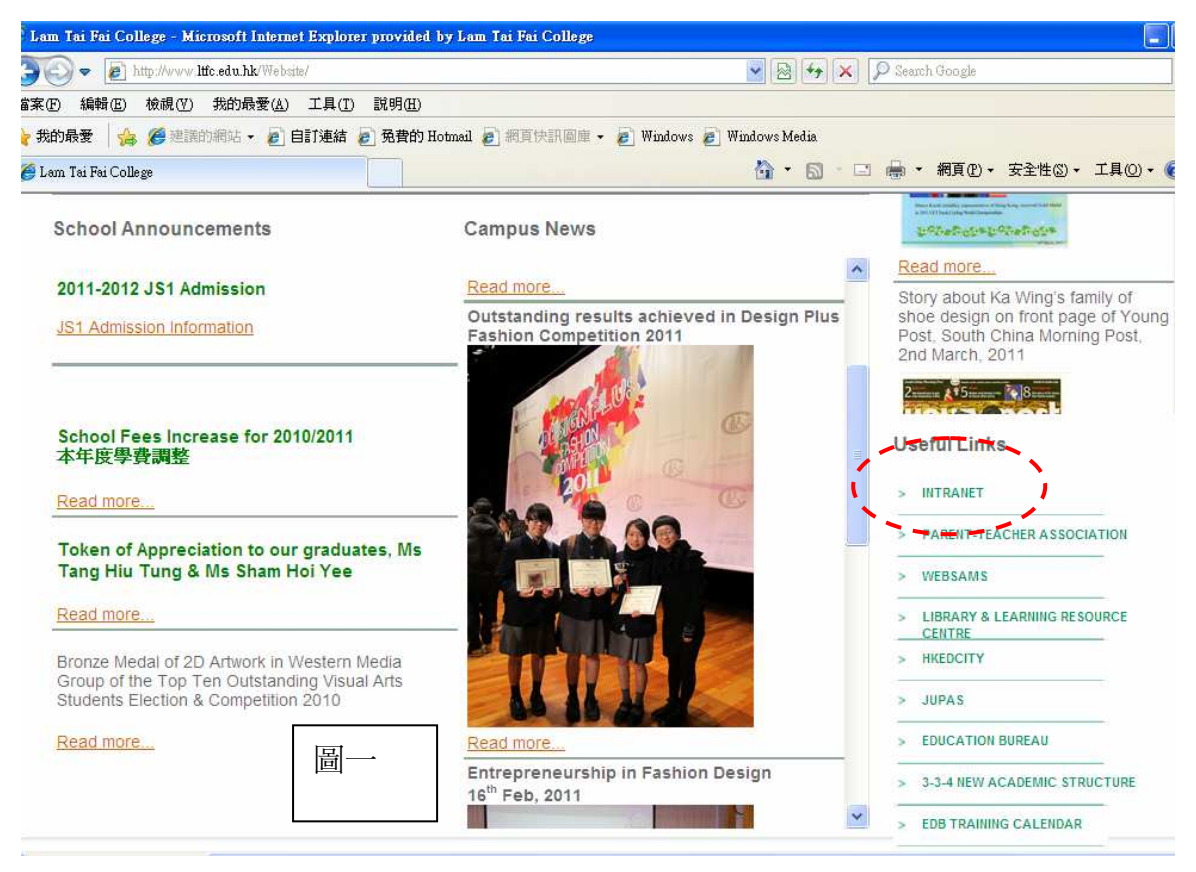

2. 會立即顯示 eclass 登入頁面,請用箭頭在下方的 "forgot password" 按鍵(圖二)上按一下。

| EBARC | 校園綜合平台                                                                | forgot password?                   |
|-------|-----------------------------------------------------------------------|------------------------------------|
|       | Login ID<br>Password                                                  |                                    |
| Сору  | forgot password?<br>right © 2009 BroadLearning Education (Asia) Limit | Login<br>ted. All rights reserved. |

3. 按一下按鍵後,在瀏覽器上會出現一個安全性的問題(圖三),按下後,如有顯示 "這個網站使用指令的視窗詢問您的資訊。如果您信任此網站,按這裡允許執行指令視窗"字句,就請按"暫時允許執行指令的視窗"。 再用箭頭在下方的 "forgot password" 按鍵(圖二)上按一下 ,就會出現(圖四)的視窗。如沒有顯示 "這個網站使用指令的視窗詢問您的資訊。如果您信任此網站,按這裡允許執行指令視窗"字句,就請不用理會此點,並會立即見到(圖四)的視窗。。

| 🖉 eClass Integrated Platform 2.5 - Microsoft Internet Explorer provided by Lam Tai | Fai College    |         |             | I 7 🛛                |
|------------------------------------------------------------------------------------|----------------|---------|-------------|----------------------|
| 🚱 🗢 🔊 http://intranet ltfc.edu.hk/templates/                                       |                | 副二      | Google      | P -                  |
| 檔案(F) 編輯(E) 檢視(Y) 我的最愛(A) 工具(I) 說明(E)                                              |                |         |             |                      |
| ☆ 我的最愛 協                                                                           |                |         |             |                      |
| Class Integrated Platform 2.5                                                      | <u>6</u> .     | • 🖾 • 🖂 | 🛛 🖶 🔹 網頁化 • | 安全性③ • 工具(0) • 🕡 • 🎽 |
| ⑦ 這個網站使用指令的視窗詢問您的資訊。如果您信任此網站,按這裡尤許指令視窗                                             | 暫時允許執行指令的視窗(I) |         |             | ×                    |
|                                                                                    | 資訊列說明(1)       |         |             |                      |
|                                                                                    |                |         |             | 100                  |
|                                                                                    |                |         |             |                      |

4. 在(圖四)視窗上按鍵入"登入號碼" (e.g. p123456789) 或 "登記在 e-class 內電郵地址" (e.g. p123456789@yahoo.com.hk),成功後會出現"password has been sent"。

| 瀏覽器使用者提示                                       | ान्ना | Integrated Platform     |
|------------------------------------------------|-------|-------------------------|
| 指令碼提示:<br>Please type in your LoginID or email |       | Password has been sent. |

5. 請您登入自己的電郵信箱,您會在收件匣或雜件箱內見到一封電郵,主旨是 "eClass Intranet: Request for password",信件內將有您需要的登入號碼及密碼。

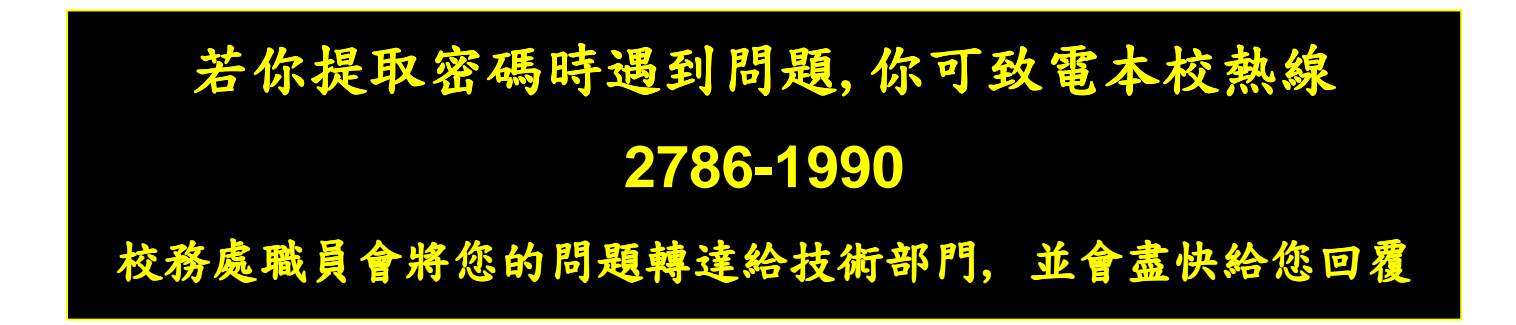